## Cambiar estado de tarjetas

Banca Móvil Personas

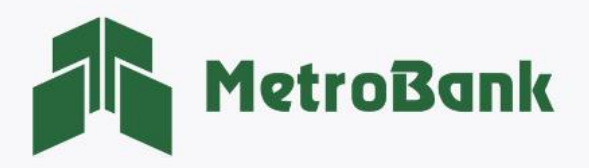

## CAMBIAR ESTADO DE TARJETAS

Paso 1. Inicie sesión en su banca móvil, ingresando su usuario y contraseña en la sección de personas.
Paso 2. Dirijase a la parte inferior derecha y presione el botón de <u>"Más".</u>

| MetroBank                | 1<br>Bienvenido                                               | MetroBank                                                                                                    | 8                                        |
|--------------------------|---------------------------------------------------------------|----------------------------------------------------------------------------------------------------|------------------------------------------|
| Personas                 | Empresas                                                      | H. MARCHER.                                                                                                    | Creamos<br>Cercanía<br>Más que sucursale |
| uario*                   | ✓                                                             |                                                                                                    | on espacios creado<br>pensando en        |
| ontraseña*               | $\checkmark$                                                  | Personalizada Automático                                                                                                    | Beguridad Bucureal de Ol                 |
| idó contraseña?          |                                                               | TARJETAS 25.00 \$ Saldo actual                                                                                                    | TARJETAS (                               |
| Recordar<br>usuario      | Ingresar                                                      | Últimas acciones                                                                                                    | Vertoda                                  |
| ¿Su usuario ha sido l    | bloqueado?                                                    | Local ACH 02/12/2022                                                                                                    | >                                        |
| stoleni; AntroBunk       | Creamos<br>Cercanía                                           | Concepto: TRANSFERENCIA A CUEN<br>Identificador de la transacción: 6<br>Usuario: METRO6                                                                  | NTA BEL<br>3806535333195                 |
|                          | Más que sucursales,<br>son espacios creados<br>pensando en ti | $\begin{array}{c} \text{Alias no definido} \\ 1000002 \end{array} \rightarrow \Big  \begin{array}{c} \text{Alia} \\ 40194 \\ 40194 \\ \end{array} \Big $ | <b>s}</b><br>9039                        |
|                          |                                                               | <b>Procesada</b><br>12/02/2022                                                                                                    | s 1.35                                   |
| Personalizada Automático | Beguridad Sucurnal da Ot, 50                                  | 👗 Local ACH                                                                                                    | >                                        |
|                          | Contéctoros Más                                               | Inicio Miscuentas Transferir                                                                                                    | Pagar M                                  |

Paso 3. Seleccione sobre la opción que dice <u>"Solicitar"</u>, posteriormente seleccione <u>"Cambiar estado de tarjetas"</u>.

**Paso 4.** Una vez seleccione la tarjeta que desea "habilitar o deshabilitar", se le mostrara un recuadro donde le indicará la acción de <u>"habilitar o deshabilitar"</u>, presione <u>"Aceptar"</u>, para seguir con la gestión.

4

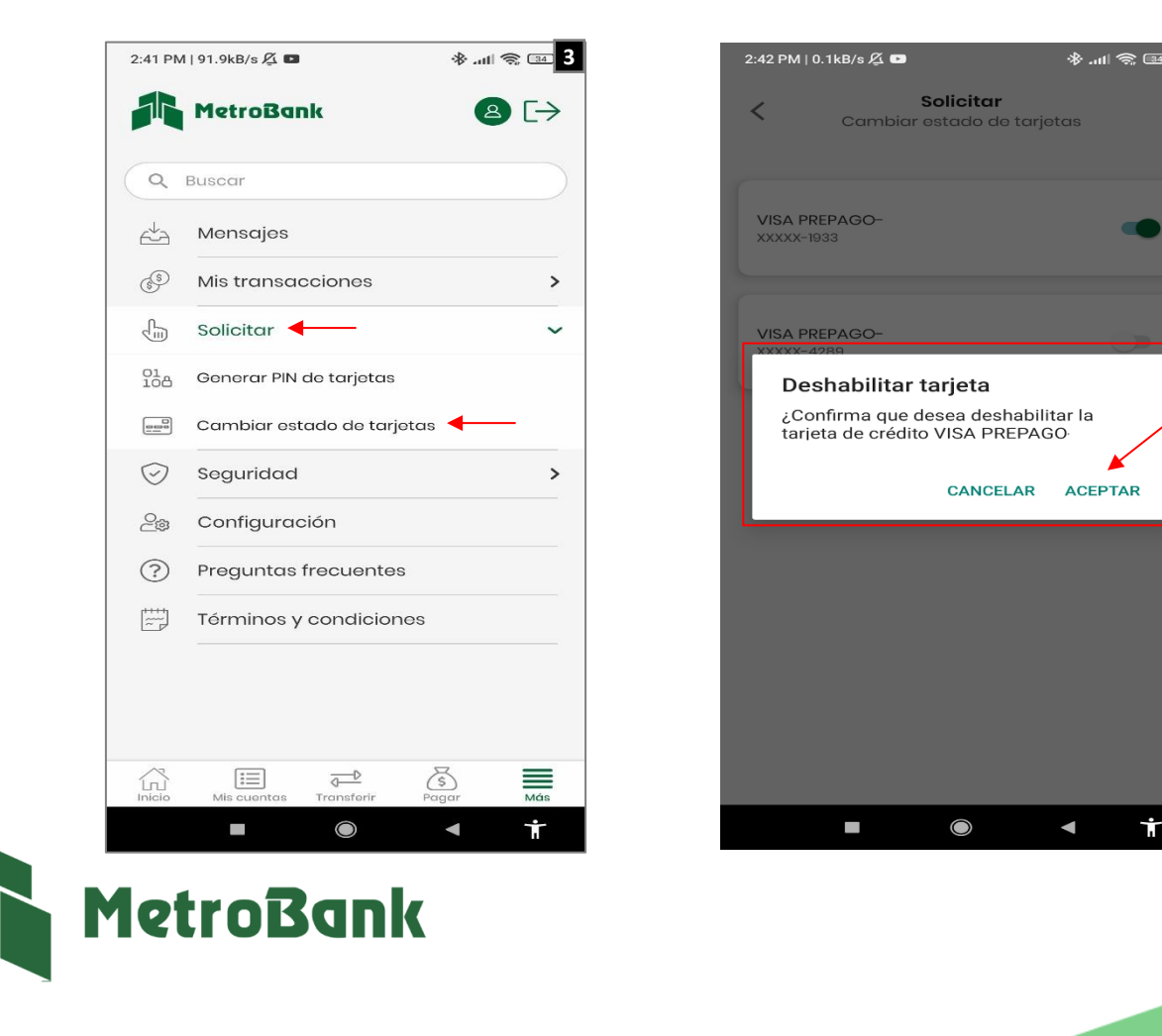

**Paso 5.** Una vez se haya <u>"habilitado o deshabilitado"</u> la tarjeta, el sistema le indicará por medio de un mensaje dentro de un recuadro color verde que su proceso fue completado exitosamente.

| 2:42 PM   2.5kB/s & ■ * ,,,,   ≈ ∞ 5<br>Su tarjeta de crédito VISA<br>PREPAGO-<br>XXXXX-4289 ha sido deshabilitada<br>correctamente |  |
|----------------------------------------------------------------------------------------------------|--|
| VISA PREPAGO-<br>XXXXX-1933                                                                                                    |  |
| VISA PREPAGO-<br>XXXXX-4289                                                                                                    |  |
|                                                                                                    |  |
|                                                                                                    |  |
|                                                                                                    |  |
| ■                                                                                                    |  |

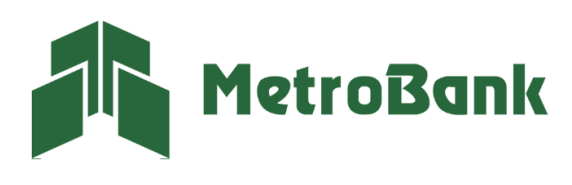

T. 204-9000 @metrobanksa\_pa